# How to Search For Opportunities That Are CPT/OPT Eligible in Interstride and UMass Handshake

## **INTERSTRIDE:**

A primary search tool for employers that offer opportunities to International students in the US and abroad, Interstride partners with trusted service providers to support international students and those looking to work globally. Whether students are looking for tax advice or guidance on immigration, we have the right partner in our ecosystem to support students in their journey. Designed with international students specifically in mind, it also houses great resources for anyone looking to intern or work abroad as well.

This integrated platform offers a job board, learning tools, numerous resources and country guides. Click here for the Interstride <u>Quick Start Guide</u> to get started. Interstride makes the work of identifying employers who have been successful in the H1-B lottery simple. Job seekers no longer need to search multiple websites to gather and synthesize key information about these employers.

### Things to keep in mind about your search results:

- 1. Search results will link you to a third-party job board or directly to an employer website. Some job boards will indicate if the posting is no longer active.
- 2. Employers who post opportunities are those who have been successful in the H-1B process at some point.
- 3. Not all positions posted will be OPT/CPT eligible. Some companies only consider experienced workers for sponsorship, in specific roles.
- 4. Use the **VISA INSIGHTS** tool to gain insight into how many **VISA petitions** have been submitted, based on experience level, by US employers. Petitions are submitted after the employer submission to the Lottery has been randomly selected.
- 5. A **VISA PETITION** is the request from an employer to USCIS that H-1B status be granted or extended to an employee. The number of petitions DO NOT equal the number of H-1B Visas granted. However, a higher number of petitions increases any employer's possibility of receiving H1-B approval for chosen candidates.

## Use the following filters to search for internship and full-time opportunities:

- **Top 500 H-1B**: These are the top 500 employers who have been successful, at some point, in the US H-1B Lottery
- **Top 1000 H-1B**: These are the top 1000 employers who have been successful, at some point, in the US H-1B Lottery
- Sponsored Last Year: These are employers who were granted H-1B VISAs in the last calendar year
- **Cap Exempt**: These are non-profit organizations (hospitals, institutions of higher education, NGOs) that have successfully sponsored, at some point

International Students are strongly encouraged to include CAP EXEMPT employers among job search targets.

Results using the Visa Insights tab will be listed in order by the MOST petitions to the fewest.

|    |                                             | Jobs  | Network • | Learn            | Tools  |                 |     |
|----|---------------------------------------------|-------|-----------|------------------|--------|-----------------|-----|
|    | Search Jobs                                 | dol 💭 | Alerts    | U.S. Visa Insigh |        | Ocuntry Insight | s   |
| Co | mpanies Map n                               | node  |           |                  |        |                 |     |
| 1  | Amazon 🏠<br>Average Salary: \$137.58:       | 2     |           |                  | 23,035 | Petitions Vie   | ~   |
|    | Cognizant 🏠<br>Average Salary: \$97,823     |       |           |                  | 13,529 | Petitions Vie   | ~   |
|    | Google 🕁<br>Average Salary: \$164,54        | 7     |           |                  | 11,585 | Petitions Vie   | ~   |
|    | Microsoft 🏠<br>Average Salary: \$151,870    | )     |           |                  | 11.547 | Petitions Vie   | ~~  |
|    | TCS 🏠<br>Average Salary: \$88,954           | l.    |           |                  | 11,132 | Petitions Vie   | ~~  |
|    | Ernst & Young 🏠<br>Average Salary: \$138.07 | 8     |           |                  | 9.440  | Petitions Vie   | ••• |

Drill down into an employer of interest to review the roles for which employers have petitioned for.

| Search Jobs                                                 | Job Alerts       | U.S. Visa Insights | Country Insi | ghts             |     |
|-------------------------------------------------------------|------------------|--------------------|--------------|------------------|-----|
| Bank Of America                                             |                  |                    | Petition     | Positio          | n ) |
| Petitions                                                   |                  |                    | Sort by      | Petition Numbers | •   |
| Vice President<br>Average Salary: \$144.283                 |                  |                    |              | 304 Petitions    | •   |
| Assistant Vice President<br>Average Salary: \$125.719       |                  |                    |              | 48 Petitions     | •   |
| Vice President, Software Engin<br>Average Salary: \$148,473 | neer lii         |                    |              | 9 Petitions      | ~   |
| Sr Vice President<br>Average Salary: \$179,805              |                  |                    |              | 9 Petitions      | ~   |
| Vice President; Architect<br>Average Salary: \$152,000      |                  |                    |              | 6 Petitions      | ~   |
| Assistant Vice President, Soft<br>Average Salary: \$128,712 | ware Engineer li |                    |              | 6 Petitions      | ~   |
| Vice President; Sr Quantitative                             | e Fin Analyst    |                    |              | 6 Petitions      | ~   |

#### UMass Handshake

A number of useful filters in UMass Handshake aid in the search for CPT/OPT eligible opportunities. You may wish to create two separate "Search Alerts" using both or each of these filters to create different lists of employers and opportunities to consider. Search Alerts help keep your efforts efficient as results from specific alerts will be sent to your email associated with UMass Handshake.

- In the "UMass Amherst Collections" tab, click "Hires International Students". This filter identifies ALL employers who consider CPT/OPT.
- If you wish to see employers who ALSO have a history of hiring UMass students, click "Hires From Our School". While this may diminish the number of results, these employers are the first group you will want to learn more about!

| ents           | Search                                                                              | a (   | UMass Amherst collections ~ Q Location                                                  | On-site/remote ~ | - Popu          | ular in your maj           | or 🕥 😒 All fi   | iters - 1               |
|----------------|-------------------------------------------------------------------------------------|-------|-----------------------------------------------------------------------------------------|------------------|-----------------|----------------------------|-----------------|-------------------------|
| ployers<br>tox | 287 jobs found IP Re                                                                | UMASS | UMass Amherst collections<br>Employers recommended by your<br>career center. Learn more |                  |                 |                            |                 |                         |
| areer center   | Don't miss out!                                                                     |       | UMass Amberst collections                                                               | Pa               | art-Time - I    | Internship                 |                 |                         |
|                | New jobs are getting added all the time.<br>Save your search and be the first to kn |       | Hires from our school                                                                   | 0                | Digit           | tal Ma                     | arketing        | Fall Intern             |
|                | Part-time - Internship<br>Digital Marketing Fall                                    |       | Hires International students<br>Close to campus                                         | 4                | Ren             | gasystems<br>note · Waltha | m, MA           |                         |
|                | Intern                                                                              |       | invoita in Givenany                                                                     | A                | bout            | the role                   | e               |                         |
|                | Pegasystems<br>Remote - Waltham, MA                                                 | Clear | 287 jobs found Show results                                                             | Ap               | oplication      | deadline                   | Posted date     | Seasonal role           |
|                | Full-time - Internship                                                              |       | _                                                                                       | Ju               | uly 29, 20<br>M | 23 12:00                   | June 6, 2023    | (9/11/23 - 12/15/23)    |
|                | 2023 Human Capital                                                                  | D     |                                                                                         | Es               | timated p       | Day                        | Location type   | US work authorization   |
|                | Management Summer<br>Analyst                                                        |       |                                                                                         | 82<br>ho         | 22.00-24        | .00 per                    | Remote          | Accepts OPT/CPT         |
|                | Goldman Sachs<br>On-site - Salt Lake City, UT and 1 m                               |       |                                                                                         |                  | INCLOSE         | UMass Amt                  | erst collection | r center. View all jobs |
|                | Talk to peers                                                                       |       |                                                                                         |                  | ASILINE         | Hires interna              | tional students |                         |

| Search Q UM                               | ass Amherst collections ~ | Ducation On-site/remote ~ | Popular in your majo   | or > S All filter     | s-1                |
|-------------------------------------------|---------------------------|---------------------------|------------------------|-----------------------|--------------------|
| 272 jobs found i≇ Relevance ◄             |                           |                           |                        |                       |                    |
| Don't miss out!                           |                           |                           | Full-Time · Internship |                       |                    |
| New lobe are getting added all the time.  |                           |                           | 2023 Hun               | nan Capita            | al                 |
| Save your search and be the hist to know. |                           |                           | Manager                | ent Sumr              | ner                |
| Full-time · Internship                    |                           |                           | Analyst                |                       |                    |
| 2023 Human Capital                        |                           |                           | Analyst                |                       |                    |
| Management Summer<br>Analyst              |                           |                           | Goldman Sachs          | City UT and 1 mars    |                    |
| Goldman Sachs                             |                           |                           | GII-Site · Sait Lake   | e City, OT and Thore  |                    |
| On-site - Salt Lake City, UT and 1 m      |                           |                           | About the role         |                       |                    |
| Talk to peers                             |                           | /                         | About the fore         |                       |                    |
|                                           |                           |                           | Application deadline   | Posted date           | Seasonal role      |
| Part-time · Internship                    |                           |                           | July 30, 2023 2:00     | November 4, 2022      | (6/1/23 - 8/18/23) |
| Digital Marketing Fall                    |                           |                           |                        |                       |                    |
| Intern                                    |                           |                           | Location type          | US work authorization |                    |
| Pegasystems                               |                           |                           | On-site                | Not required          |                    |

Another useful filter is located by clicking on the **blue** "All Filters" button. Scroll down to the Work Authorization choices and make your selections. You may experiment with one, a combination, or all, for best results. As you discover good results, be sure to "Save the Search" to create your Search Alerts.

| <b>H</b>        | JODS Search Saved                                                                                         | · · · · · · · · · · · · · · · · · · ·                                                                                                    |                                       |
|-----------------|----------------------------------------------------------------------------------------------------|----------------------------------------------------------------------------------------------------|---------------------------------------|
| bs<br>rents     | Search Q (UMass A                                                                                         | Filters ×                                                                                                    |                                       |
| nployers<br>box | 181 jobs found Life Relevance +                                                                           | Boston Children's Hospital University of Massachusetts Amherst AlphaSights                                                                                                    |                                       |
| ireer center    | Don't miss out!<br>New jobs are getting added all the time.<br>Save your search and be the first to know. | Consigli Construction Co., Inc.                                                                                                    | all Intern                            |
|                 | Part-time - Internship                                                                                    | Major<br>Add majors                                                                                                    |                                       |
|                 | Pegasystems<br>Remote - Waltham, MA                                                                       | Qualifications Match all qualifications ~                                                                                                    | Seasonal role                         |
|                 | Full-time · Internship                                                                                    | Work authorization                                                                                                    | (9/11/23 - 12/15/23)                  |
|                 | 2023 Human Capital<br>Management Summer<br>Analyst<br>Goldman Sachs                                       | Jobs that do not require US work authorization     Jobs that are eligible for US vias sponsorablo     Jobs that are expent conclusionates with Curricular Practical Training (CPT) and/or     Optional Practical Training (OPT) | US work authorization Accepts OPT/CPT |
|                 | Talk to peers                                                                                             | Labeled by your school                                                                                                    | iter. <u>View all jobs</u>            |
|                 | Full-time - Internship                                                                                    | Search labels                                                                                                    |                                       |
|                 | Data Science<br>Researcher Intern                                                                         | Clear 181 jobs found Show results                                                                                                    |                                       |

Be sure to add additional filters and keywords into your search for optimal results.